#### MySQL-Workbench

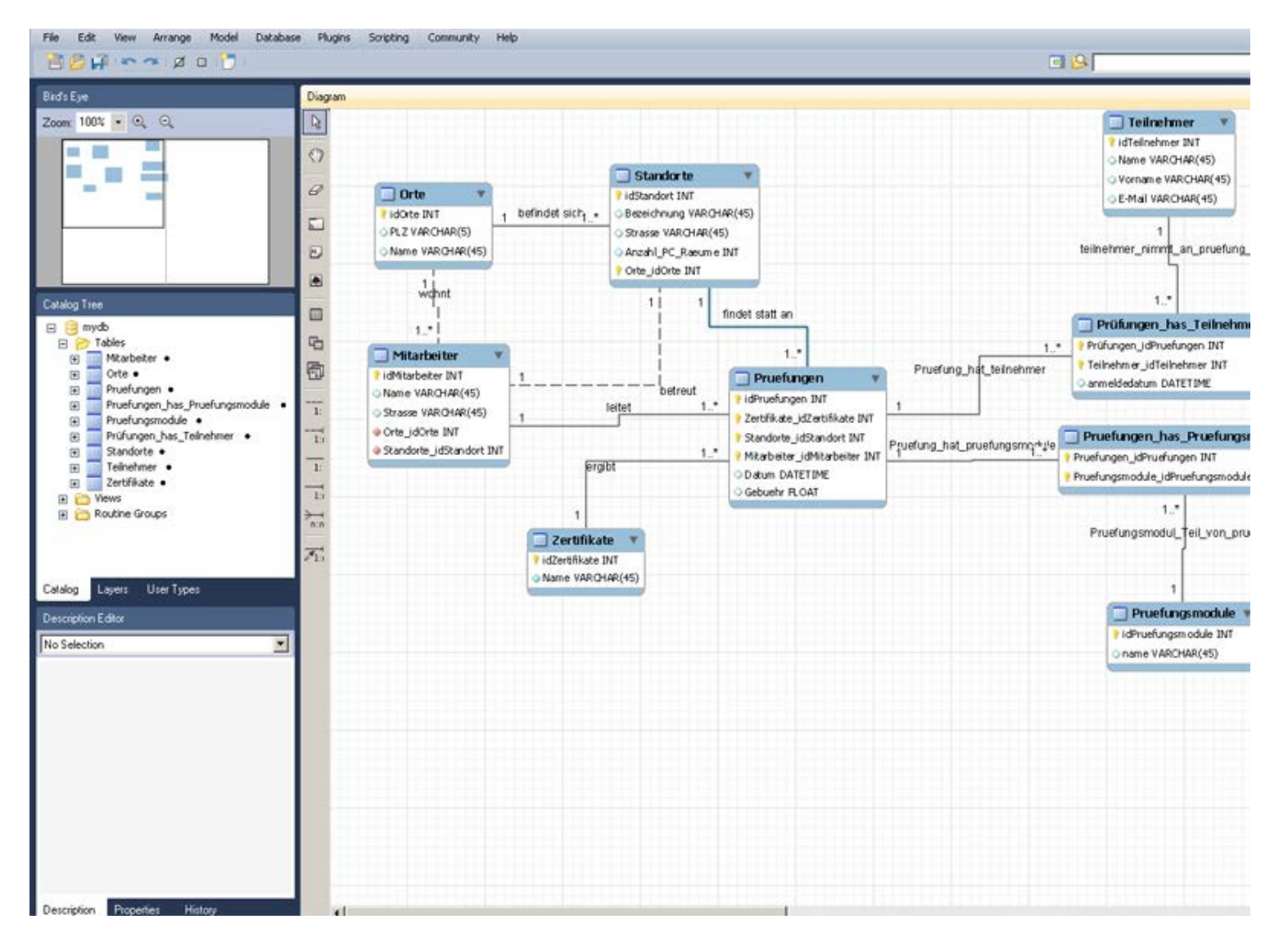

## Serververbindung einrichten

MySQL-Server starten (z.B.: WAMP oder xampp (Windows), MAMP (Mac)) →i.d.R. kann Verwaltung der DBs auch über phpmyadmin erfolgen.

Startbildschirm: New Connection, Daten abhängig von Serversoftware.

#### WAMP (Windows)

User: root Passwort: root Hostname: 127.0.0.1 (oder *localhost*) Port: 3306

#### MAMP (Mac)

User: root Passwort: <leer> Hostname: 127.0.0.1 (oder *localhost*) Port: 8889

| Welcome to MyS<br>* What's New in This Re<br>Read about all changes in                                                 | SQL Workbench<br>elease?<br>this MySQL Workbench release.                                             |
|----------------------------------------------------------------------------------------------------|----------------------------------------------------------------------------------------------------|
| orkspace                                                                                                    |                                                                                                    |
| SQL Development<br>Connect to existing databases and<br>SQL Queries, SQL scripts, edit dat<br>manage database objects. | Connection Name: wamp_lokal                                                                           |
| Open Connection to Start Queryin Or click a DB connection to open the SQL Eq                                           | Connection Method: Standard (TCP/IP) Parameters Advanced                                              |
| Incalhost<br>User: root Host: 127.0.0.1:3306                                                                           | Hostname: 127.0.0.1 Port: 3306<br>Username: root<br>Password: Store in Vault Clear<br>Default Schema: |
| New Connection                                                                                                    |                                                                                                    |

## Voreinstellungen für ER-Modellierung

Edit -> Preferences (Windows) bzw. MySQLWorkbench -> Preferences (oder deutsch: "Einstellungen")

Reiter "Diagram"

unten "Hide Captions" abwählen, "Center Captions over line" anwählen

| 📉 Workb                                | ench Preferences                                                                        |                      |                 |                  |           |            |    | ×      |
|----------------------------------------|-----------------------------------------------------------------------------------------|----------------------|-----------------|------------------|-----------|------------|----|--------|
| General                                | Administrator                                                                           | SQL Editor           | Model           | MySQL            | Diagram   | Appearance |    |        |
| All Obj                                | ects<br>xpand New Objects<br>ropagate Object Color                                      | Changes to All Diag  | grams           |                  |           |            |    |        |
| Tables<br>▼ SI<br>Max.<br>■ SI<br>Max. | now Column Types<br>Length of ENUMs and<br>now Column Flags<br>Number of Columns to     | SETs to Display: 🛛   | 20<br>Larger ta | ables will be tr | runcated. |            |    |        |
| -Routin<br>Trim I                      | es<br>Routine Names Longer                                                              | Than 20              | characters      | s                |           |            |    |        |
| Relatic                                | nships/Connections —<br>raw Line Crossings (sk<br>ide Captions<br>enter Captions Over L | iw in large diagrams | )               |                  |           |            |    |        |
|                                        |                                                                                         |                      |                 |                  |           |            | ОК | Cancel |

### Neue Datenbank anlegen

Möglichkeit 1) In ein SQL-Query-Fenster "CREATE DATABASE databasename" eingeben, Statement ausführen (entweder über entsprechendes Icon **oder** über Query -> Execute Current Query **oder** mit Tastenkürzel Strg + Eingabe (Strg + Shift + Eingabe für alle Statements im SQL-Editor))

Taucht dann in der linken Liste auf. Database Plugins Scriptin Ouerv Execute (All or Selection) ትዤኅ Execute (All or Selection) to Text Execute Current Statement ÷π Explain (All or Selection) ር ው ജ 🗗 Explain Current Statement ∼జ↩ Stop 00 👆 💽 🧭 🔝 🐻 Reconnect to Server New Tab to Current Server **☆**#T SQL Editor (mamp-ports) 8 Home SQL Query\* Default: ۵ CREATE DATABASE 121021 anlegen test I01016-modx-spamschlucker 2 I01231\_spamschlucker\_modx Ilonation States States State States States States States States States States States States States States States States States States States States States States States States States States States States States States States States States States States States Stat File 110412\_lf\_relaunch Field 110622\_lf\_ee2 Field 110630\_lf\_ee2\_test 110701 lftest

### Neue Datenbank anlegen

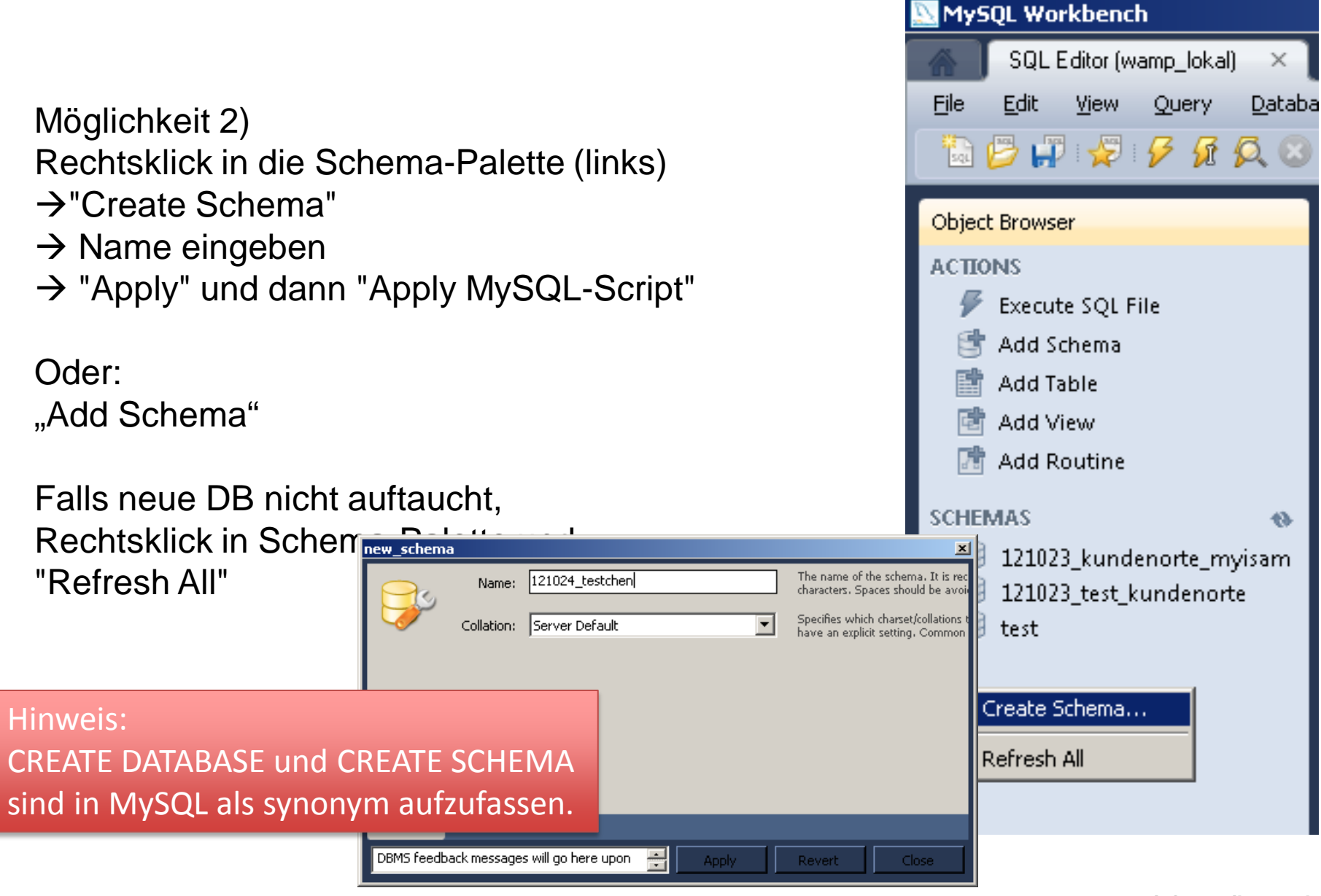

## Neue Tabelle(n) anlegen

Entweder über Rechtsklick auf "Tables" → "Create Table"

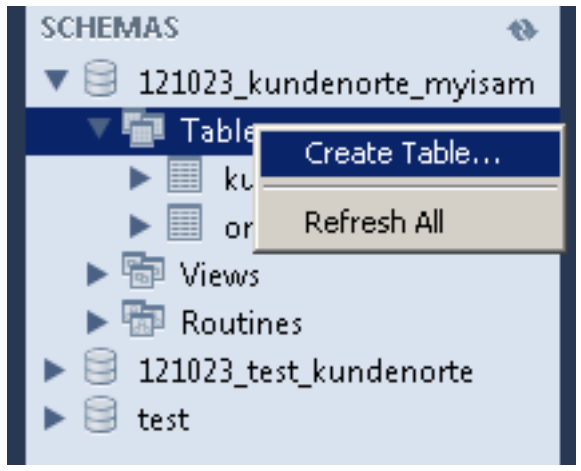

... oder durch MySQL-Befehl (s.u.)

... oder via ERD  $\rightarrow$  Forward Engineering (s.u.)

### SQL-Befehle ausführen

In einem Script-Tab (falls keiner offen: Strg T oder File -> New Script Tab)

MySQL Workbench SQL Editor (wamp\_lokal) View Query Database Plugins Scripting Community Help 💭 : 😴 : 🗲 👧 🕵 🐼 🗛 : 📀 🗞 : 🚱 : 🚸 : 🚐 Object Browse ACTIONS Script-Tab 🌮 Execute SQL File 📑 Add Schema 📑 🔒 Add Table 👘 🗚 🕅 👘 🎌 Add Routini CHEMAS 🛚 🗐 121023 kundenorte mvisam 🔻 👘 Tables Output Query 1 Result 🕨 🔲 kunden orte 3 🛅 🔁 🖥 🖶 Views 📅 Routines 121023\_kundenorte\_myisam 121023 test kund 🛢 121023 test k Tables (2 items)

Achtung: Entweder gewünschte DB mit Punktnotation referenzieren (SELECT \* FROM datenbankname.tabellenname) oder DB als default einstellen:

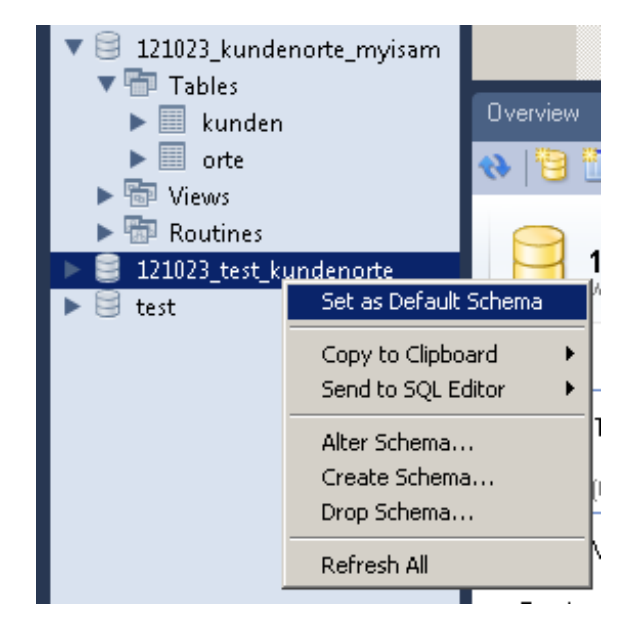

## Neues ER-Diagramm erstellen

File -> New Model
 bei Bedarf Schema umbenennen
 Add Diagram

| Model Overview           |                                                                                                    |
|--------------------------|----------------------------------------------------------------------------------------------------|
| میں<br>ور اور<br>Add Dia | Jan Bankara Bankara Ban |
| Physical 9               | Schemata                                                                                                    |
| 🖂 mydt                   |                                                                                                    |
| MAYSUL:                  | Cut 'mydb'                                                                                                    |
| Tables (0 iter           | Copy 'mydb'                                                                                                    |
|                          | Paste                                                                                                    |
| 👩 Add Table              | Edit Schema                                                                                                    |
| Views (0 item            | Edit in New Window                                                                                                    |
|                          |                                                                                                    |

## ERD: Entitäten + Beziehungen anlegen

non-identifying relationships (gestrichelt)

-- Entitäten können autonom existieren

identifying relationships (durchgezogen)

-- Kind-Entität (z.B. "Buch") kann nicht ohne Eltern-Entität (z.B. "Autor") existieren.

siehe http://www.informatikzentrale.de/mysql-workbench.html

Verwenden Sie vorerst nur non-identifying (außer bei n:m)

→gestrichelt, wenn immer es geht

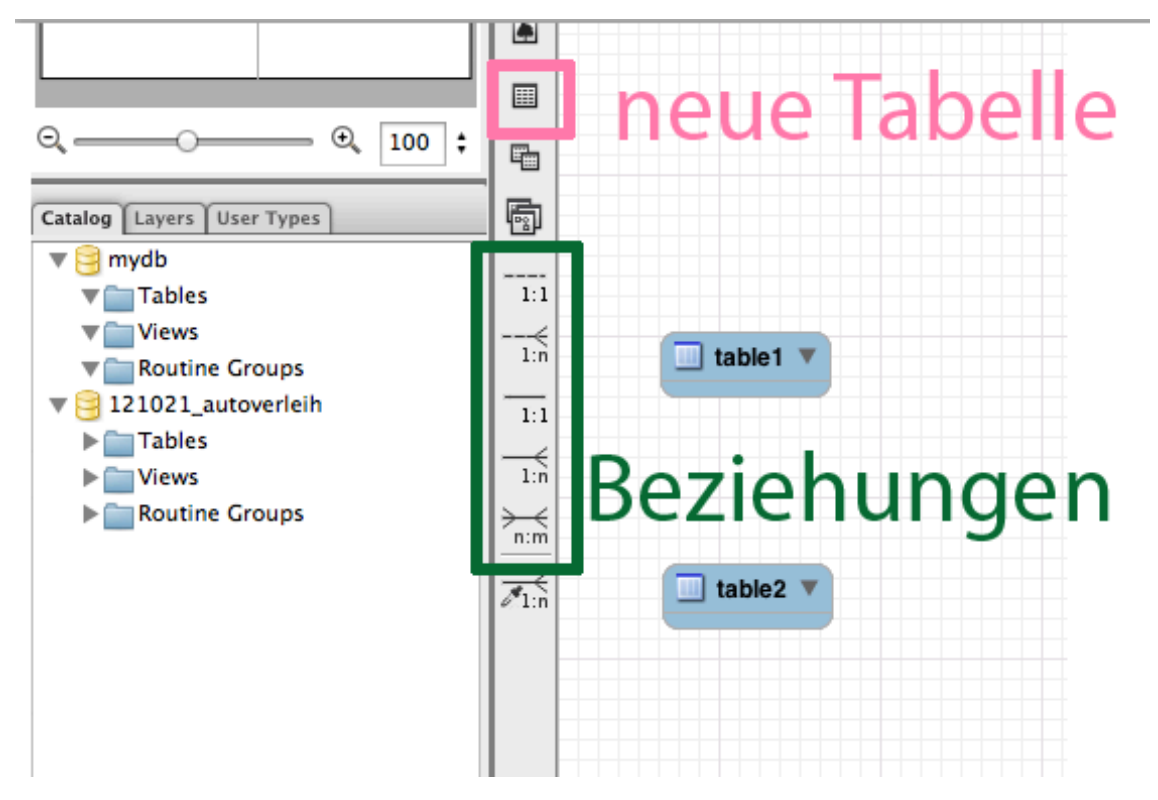

### **ERD: Tabellen bearbeiten**

Doppelklick auf Tabelle

unten: Reiter "Table" → Name ändern

Reiter "Columns" → Attribute

Checkboxen: PK = PRIMARY KEY NN = NOT NULL AI = AUTO\_INCREMENT

| 🗋 kunden - Table 🛛 🕲           |                                                     |        |         |         |      |     |       |     |                                        |
|--------------------------------|-----------------------------------------------------|--------|---------|---------|------|-----|-------|-----|----------------------------------------|
| Column<br>? id<br>> name       | Datatype<br>INT<br>VARCHAR(100)                     | ÷<br>; | PK<br>✓ | NN<br>V |      | BIN |       | ZF  | AI<br><ul> <li>✓</li> <li>□</li> </ul> |
| <pre> click to edit&gt; </pre> | DATETIME<br>DATETIME<br>BLOB<br>-<br>BINARY<br>BLOB | 0      |         |         |      |     |       |     |                                        |
| Table Column                   | s Indices                                           | J      | For     | eign k  | (eys | [ ] | rigge | ers | Pa                                     |

### **ER-Diagramme: Notationsweise**

Für einigermaßen klassische Ansicht nach Chen: Model → Relationship Notation → Classic

| Model           | Database Plugins                    | Scripting Co  | ommunity Help                                  |
|-----------------|-------------------------------------|---------------|------------------------------------------------|
| Add D<br>Create | Diagram<br>e Diagram from Catalog   | 策T<br>Objects | d – MySQL Workbench                            |
| User [          | Defined Types                       |               |                                                |
| Objec           | t Notation                          | •             |                                                |
| Relati          | onship Notation                     |               | ✓ Crow's Foot (IE)                             |
| Diagra<br>Mode  | am Properties and Size<br>I Options | ∖C₩,          | Classic<br>Connect to Columns<br>UML<br>IDEF1X |
|                 |                                     |               |                                                |

#### **ER-Diagramme: Symbole**

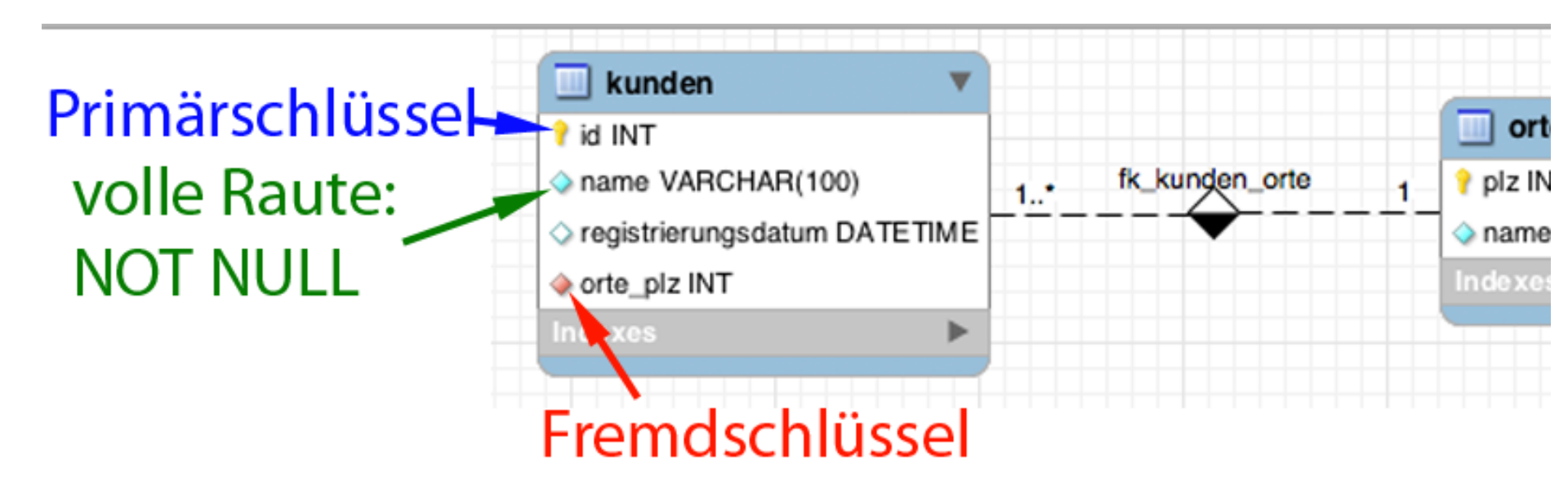

#### **ER-Diagramm speichern**

File  $\rightarrow$  Save Model As ...

| File                 | Edit                                      | View                             | Arrange                                                                                                    | Model                                                              | Database                          | Plugins           | Scripting     |
|----------------------|-------------------------------------------|----------------------------------|----------------------------------------------------------------------------------------------------|--------------------------------------------------------------------|-----------------------------------|-------------------|---------------|
| N<br>N<br>O          | ew Mod<br>ew Scrip<br>pen Mod<br>pen SQL  | el<br>ot Tab<br>del<br>. Script. | 第N<br>第T<br>第O<br>企業O                                                                                                    | SOL Model                                                          |                                   | R Diagram         | U             |
| 0                    | pen Rec                                   | ent                              | •                                                                                                    |                                                                    |                                   |                   |               |
| C<br>Sa              | lose Tab<br>ave Mod                       | el                               | ₩W<br>₩S                                                                                                    |                                                                    |                                   |                   |               |
| Sa                   | we Mod                                    | el As                            | <mark></mark> ዮዘ                                                                                                    |                                                                    |                                   |                   |               |
| In<br>Ex             | nport<br>kport                            |                                  | *                                                                                                    |                                                                    |                                   |                   |               |
| Pa<br>Pr<br>Pr<br>Pr | age Setu<br>int<br>int to Pl<br>int to Pl | DF<br>S File                     | ₩P                                                                                                    | kunden [                                                           |                                   | <b>_</b>          |               |
| D                    | ocumen                                    | t Prope                          | rties                                                                                                    | INT                                                                |                                   |                   |               |
| s]                   |                                           | 1:1<br>                          | on on | ame VARCH.<br>egistrierungso<br>rte_plz INT<br>est VARCHAR<br>exes | AR(100)<br>Jatum DATETIN<br>R(12) | ∧EC- <sup>1</sup> | fk_kunden_ort |
|                      |                                           | 1:n                              |                                                                                                    |                                                                    |                                   |                   |               |

# Forward Engineering: Diagramm → MySQL-Code

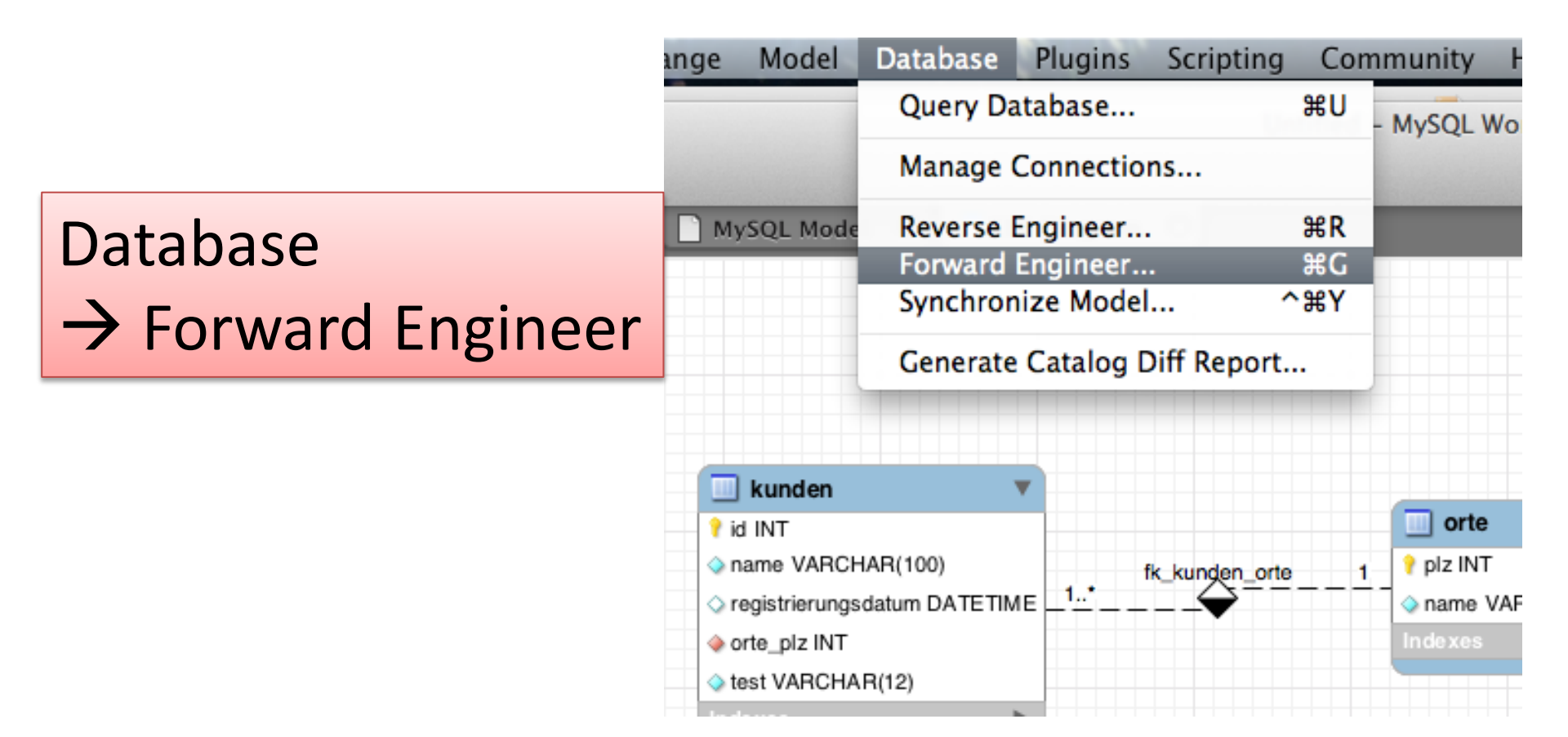

# Forward Engineering: Diagramm → MySQL-Code

0 0

| Options                                                                      |                                                                                                    |
|------------------------------------------------------------------------------|----------------------------------------------------------------------------------------------------|
| Select Objects<br>Review SQL Script<br>Connection Options<br>Commit Progress | Options  DROP Objects Before Each CREATE Object Generate DROP SCHEMA Skip creation of FOREIGN KEYS Omit Schema Qualifier in Object Names Generate USE statements Generate Separate CREATE INDEX Statements Add SHOW WARNINGS After Every DDL Statement Do Not Create Users. Only Create Privileges Generate INSERT Statements for Tables |
|                                                                              |                                                                                                    |

2x "Continue" ...

| •                                                      | Forward Engineer to Database                                                                                                    |                  |  |  |  |  |  |  |  |  |  |
|--------------------------------------------------------|----------------------------------------------------------------------------------------------------|------------------|--|--|--|--|--|--|--|--|--|
|                                                        | Select Objects to Forward Engineer                                                                                                    |                  |  |  |  |  |  |  |  |  |  |
| otions<br>lect Objects                                 | To exclude objects of a specific type from the SQL Export, disable the corresponding checkbox.<br>Press Show Filter and add objects or patterns to the ignore list to exclude them from the export. |                  |  |  |  |  |  |  |  |  |  |
| view SQL Script<br>onnection Options<br>ommit Progress | Export MySQL Table Objects     2 Total Objects, 2 Selected                                                                                                    | Show Filter      |  |  |  |  |  |  |  |  |  |
| 1                                                      | Export MySQL View Objects     0 Total Objects, 0 Selected                                                                                                    | Show Filter      |  |  |  |  |  |  |  |  |  |
| N                                                      | Export MySQL Routine Objects     O Total Objects, 0 Selected                                                                                                    | Show Filter      |  |  |  |  |  |  |  |  |  |
|                                                        | Export MySQL Trigger Objects     O Total Objects, 0 Selected                                                                                                    | Show Filter      |  |  |  |  |  |  |  |  |  |
|                                                        | Export User Objects     O Total Objects, 0 Selected                                                                                                    | Show Filter      |  |  |  |  |  |  |  |  |  |
|                                                        |                                                                                                    | Go Back Continue |  |  |  |  |  |  |  |  |  |

## Forward Engineering:

## Diagramm → MySQL-Code

| 000                                                                                                    | Forward Engineer to Database                                                                                                    |                                        |
|----------------------------------------------------------------------------------------------------|----------------------------------------------------------------------------------------------------|----------------------------------------|
|                                                                                                    | Review the SQL Script to be Executed                                                                                                    |                                        |
| <ul> <li>Options</li> <li>Select Objects</li> <li>Review SQL Script</li> <li>Connection Options</li> </ul> | This script will now be executed on the DB server to create ye<br>You may make changes before executing.<br>SET @OLD_UNIQUE_CHECKS=@@UNIQUE_CHECKS, UNIQUE_CHECK<br>SET @OLD_FOREIGN_KEY_CHECKS=@@FOREIGN_KEY_CHECKS, FO | KS=0;<br>REIGN_KEY_CHECKS=0;           |
| Commit Progress                                                                                            | CREATE SCHEMA IF NOT EXISTS `mydb` DEFAULT CHARACTER SET Ia<br>CREATE SCHEMA IF NOT EXISTS `121021_autoverleih` ;<br>USE `mydb` ;<br>USE `121021_autoverleih` ;                                                          | tin1 COLLATE latin1_swedis             |
|                                                                                                    | Table `121021_autoverleih`.`orte`<br>Table `121021_autoverleih`.`orte`<br>                                                                                                    | MySQL-Code kopieren<br>oder direkt auf |
|                                                                                                    | PRIMARY KEY ('plz') )<br>ENGINE = InnoDB;                                                                                                    | Server ausführen                       |
|                                                                                                    | Table `121021_autoverleih`.`kunden`                                                                                                    |                                        |
|                                                                                                    | Save to File Copy to Clipboard                                                                                                    |                                        |
|                                                                                                    |                                                                                                    | Go Back Continue                       |

#### Forward Engineering: Diagramm $\rightarrow$ MvSQL-Code

| 0                                                                                       | Forward Engineer to Databas                                                                                                    |                                                      |
|-----------------------------------------------------------------------------------------|----------------------------------------------------------------------------------------------------|------------------------------------------------------|
|                                                                                         | Forward Engineering Progress                                                                                                    |                                                      |
| Options<br>Select Objects<br>Review SQL Script<br>Connection Options<br>Commit Progress | The following tasks will now be executed. Please<br>Press Show Logs to see the execution logs.<br>Connect to DBMS<br>Execute Forward Engineered Script<br>Forward Engineer Finished Successfully | ▼ 📴 121021_autover<br>▼ Tables<br>▼ 🛄 kunden<br>◇ id |
|                                                                                         |                                                                                                    |                                                      |

Meist ist Rechtsklick -> "Refresh" notwendig, anschließend Tabellen zu- und wieder aufklappen!

0

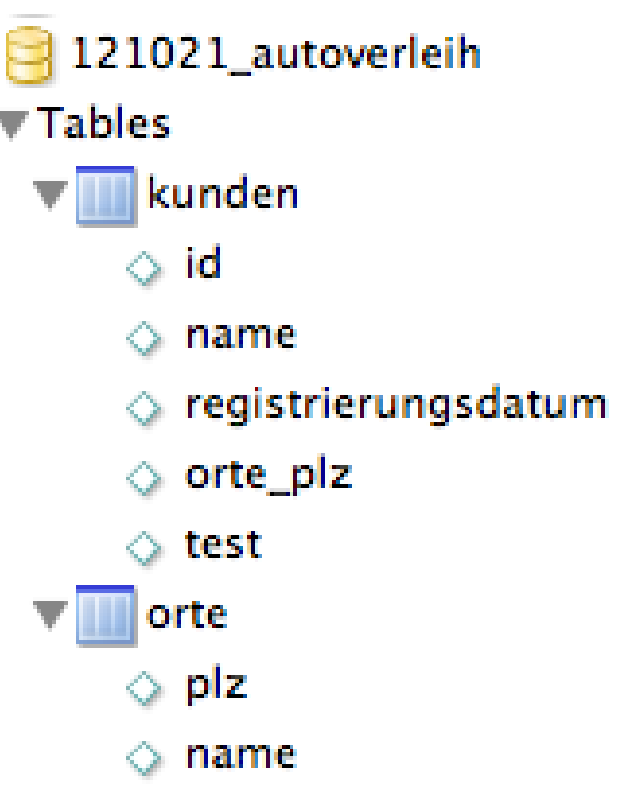

# Reverse Engineering Aus MySQL-DB ein ERD generieren

| MySQLWorkbench         | File      | Edit    | View     | Query     | Database            | Plugins S              | cripting Co |
|------------------------|-----------|---------|----------|-----------|---------------------|------------------------|-------------|
| 000                    |           |         |          |           | Query Da            | atabase                | жU          |
| ₽ 🖱 🖱 ₽ (              | •         | 5       | <b>F</b> | Q 🕐 🖌     | Manage              | Connections.           | 🍙           |
| 📄 Home 🛛 😣 SQ          | L Editor  | r (mamj | p-ports) | 8         | Reverse             | Engineer               | ЖR          |
| Default: 110630_lf_ee2 | _test     | \$      | S S      | QL Query* | Forward<br>Synchror | Engineer<br>11ze Model | жс<br>^жY   |
| Tables                 |           |         |          | 1 • CF    | Generate            | e Catalog Diff         | Report      |
| exp_accessories        |           |         |          |           |                     |                        |             |
| exp_actions            |           |         |          |           |                     |                        |             |
| exp_assets             |           |         |          |           |                     |                        |             |
| exp_assets_entrie      | es        |         |          |           |                     |                        |             |
| exp_blacklisted        |           |         |          |           |                     |                        |             |
| ▶ 🛄 exp_captcha        |           |         |          |           |                     |                        |             |
| exp_categories         |           |         |          |           |                     |                        |             |
| exp_category_fie       | ld_data   |         |          |           |                     |                        |             |
| exp_category_fie       | lds       |         |          |           |                     |                        |             |
| exp_category_group     | oups      |         |          |           |                     |                        |             |
| exp_category_po        | sts       |         |          |           |                     |                        |             |
| exp_channel_dat        | a         |         |          |           |                     |                        |             |
| exp channel ent        | ries auto | osave   |          |           |                     |                        |             |

# Reverse Engineering Aus MySQL-DB ein ERD generieren

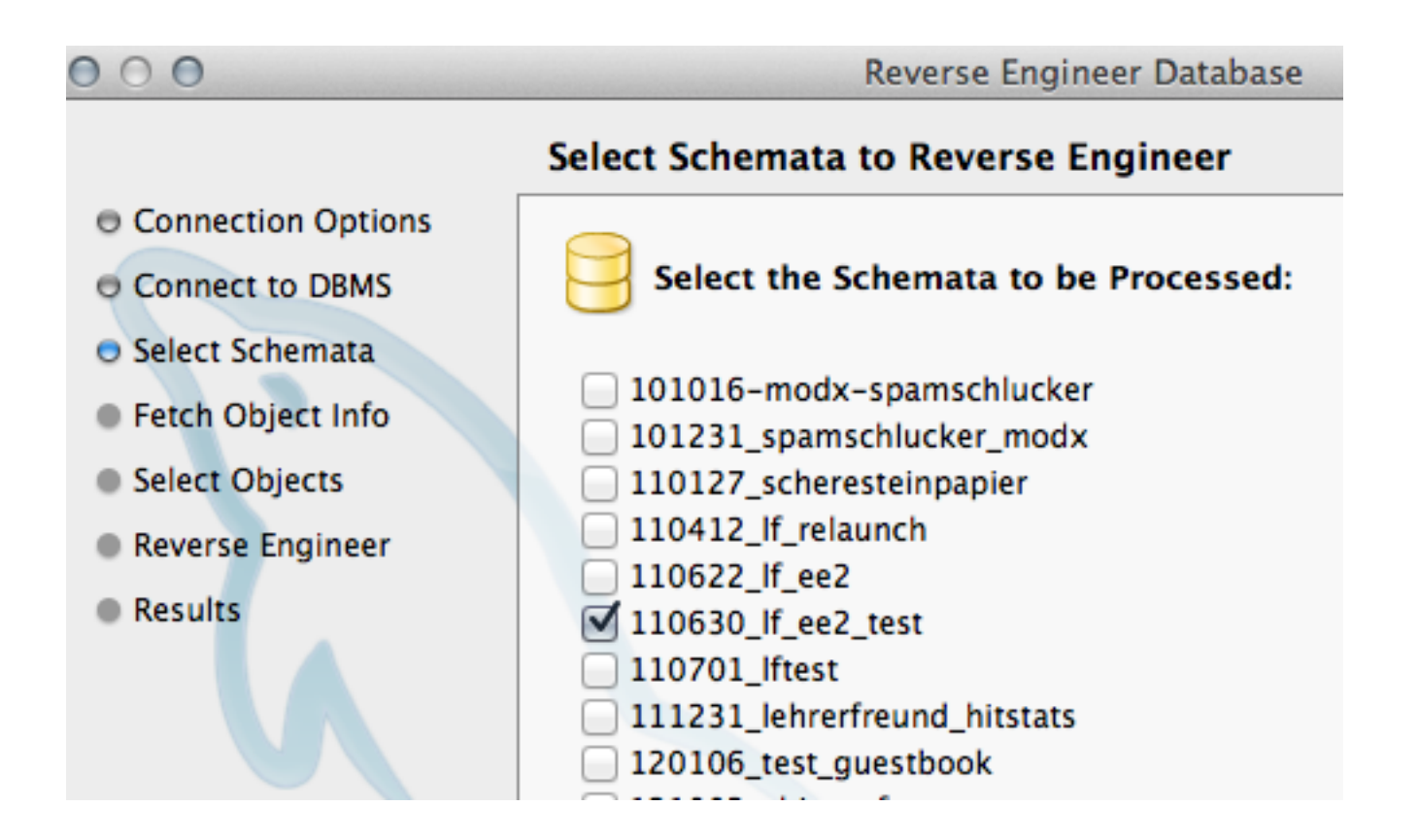

# Reverse Engineering Aus MySQL-DB ein ERD generieren

| 📄 Home 🛛 😣 SQL Editor (mamp           | o-por        | ts) | ⊗ 🗋 MyS                                   | QL Model      | 8                        | 😨 EER Di      | iagram 🛛                   |          |                |         | _           |                |                        | _                         |        |                    |                     |           |
|---------------------------------------|--------------|-----|-------------------------------------------|---------------|--------------------------|---------------|----------------------------|----------|----------------|---------|-------------|----------------|------------------------|---------------------------|--------|--------------------|---------------------|-----------|
| Navigator Info                        | R            |     |                                           |               |                          |               |                            |          |                |         |             |                |                        |                           |        |                    |                     |           |
|                                       |              |     |                                           |               |                          |               |                            |          |                |         |             |                |                        |                           |        |                    |                     |           |
|                                       |              |     |                                           |               |                          |               | 🗌 🛄 modx_user_se           | ttings 🔻 | <b>? i ?</b> e | 🕈 i 📍 c | ? i ? r ?   | i ? i ? i ? i  | <b>? t ? r ? i ?</b> i | 📍 i 📍 a                   | 📍 r    | 💡 t 💡 i 🢡 i 💡 i    | <b>?</b> i <b>?</b> | d 🕈 i 📍   |
|                                       | Ø            | ? i | <b>?</b> i <b>?</b> i <b>?</b> i <b>?</b> | t 💡 i 🗇 r 💡   | • 📍 s 📍                  | i ? i ? i ?   | i 💡 i 💡 user INT(11)       |          | 🔉 r 💡 e        | 🔾 e 💡 F | 🔷 r 🛛 Inc 🥥 | r 🔷 L 🔷 L 🔷 r  | ◇ p ◇ p ◇ r ◇ t        | \Rightarrow t 💡 c         | 🔷 c    | 💡 i 🧇 r 🧇 c 🛇 a    | 🔷 t 📍               | r 🔷 r 🔇   |
|                                       | _            | 🔷 r | 🔉 t 🔉 t 🔷 t 📍                             | t 🔷 t 🔷 s 🔷   | v 🔷 d 🧇                  | r 🔷 i 🔷 r 🔷   | t 🐟 r 💡 key VARCHAR(50)    |          | 🔉 p 📍 p 🔇      | 🔷 c 🗠   | 🛇 value 🛇   | r 🛇 c 🔷 r 🗇 p  | 🔷 a Inc 🔷 c 🗇 e        | 🔷 f 🔷 d                   | 🔷 r    | ♦ c <> c <> r <> c | 🔷 c 🛽 İn            | ic 🔷 c 🛙  |
|                                       |              | 🔷 c | ◇ c ◇ c ◇ c ◇                             | r 🔷 r 🔷 ç 🗇   | > \ ( )                  | c 🔷 f 🔾 c 🧇   | s 🗇 c 🛇 value TEXT         |          | 🔉 🛛 Inc        | 🔷 type  | 🔷 topic 🛛   | nc 🧇 🕯 🥎 🕇 Inc | 🔷 desc 🔷 c Inc         | 🛇 r 🛛 Inc                 | 🔷 r    | 🔷 🔪 Inc 🔷 c Inc    | 🔷 pag               | je 🔷 edi  |
|                                       |              | 4 e | 🔷 e Inc 🔷 🔪 In                            | c 🔷 c Inc 🗇   | r 🗘 i 🛇                  | s 🔷 r 🔷 z 🔷   | r 🗇 f 🛇 xtype VARCHAR(7    | 5)       | Indexe         | 🔷 user  | 🔷 name s    | əz 🔷 🕻 İndexe  | 🔷 icon 🔷 prop          | 🔷 aum                     | ⇔ r    | 🛇 acce 🛇 upda      | 🔷 lo ng             | gt 🧇 cat  |
|                                       |              | 🔷 c | 🔷 cater Index                             | 🔷 desc 🛇      | 📀 ۲ 🔷 ۲                  | a 🔷 e Inc 🔷   | s 🐟 🛿 🛇 namespace VARCH    | IAR(40)  | АНСП           | 🔷 userl | 🔷 languaç   | ge 📀 item vær  | 🔷 meni Indexe          | 🔷 body                    | \ ∩ r  |                    | 🔷 des               | ic 🔷 cai  |
| · · · · · · · · · · · · · · · · · · · |              | 0 ¢ | icon VARCH                                | l. 🔷 edita 🔷  | e 🔷 💊                    | < 🔷 phon 🔷    | r 🔷 🗸 🔷 area VARCHAR(25    | 5)       | on TIM         | 🔷 sour  | 🛇 created   | lo Indexes     | ♦ params IEX           | 🔷 creat                   | 🔷 r    | 🔷 expir Indexe     | 🔷 alia              | ıs 🔷 sni  |
|                                       |              | ۵ د | 🔷 template_typ                            | o 🔷 cate; 🛄   | < 🔷 F 🔷                  | L 🔷 mobi 🧇    | 🕫 🔷 🔿 editedon TIMESTA     | MP       |                | ♦ desc  | editedo     | 1 TIMESTAM     | handler TEX            | edite                     | 🔷 i    | payloau will       | 🔷 link              | (oc       |
|                                       |              | ۹ 🖉 | content MEE                               | 🔾 🔷 locked T  | - 🔷 🤇 İn                 | 🖞 🔷 block 🥥   | ¢ ⊘s Indexes               | ►        |                |         |             |                | permissions            | appr                      | 00     | ♦ kill TINYINT(    | 🔷 pub               | əli 🔷 prc |
|                                       | 6            | ⇒r  | locked TINY                               | 1 🛇 element   | s 🛇 sou                  | r 🔷 block 🧇   | r 🔷 publish_document INT(  | 1)       |                |         |             |                |                        | appr                      | 00     | Indexes            | 🔷 pub               | ) Inde:   |
| Catalog Laware Liser Types            |              | 🔷 r | properties T                              | E 🔷 rank I NT | - 🛇 mar                  | ni 🔷 block 📗  | delete_document INT(1      | )        |                |         |             |                |                        | appr                      | O q    | uipreply_call_pa   | 🔷 unp               | ub_date   |
| atalog Layers User Types              | 1 <u>.</u>   | Inc |                                           | 🔷 display V   |                          | la 🔷 logincol | u 🔷 action_ok INT(1)       |          |                |         |             |                |                        | 🔷 nami                    | Ind    | exes               | 🔷 par               | ent INT   |
| Tables                                |              |     |                                           | 🛇 display_    | F ac                     | 💧 🔷 lastlogin | n 🗇 logout INT(1)          |          |                |         |             |                |                        | 🔷 emai                    | Γva    | HUMAH(200)         | 🔷 isfo              | der TIN   |
| Views                                 |              |     |                                           | 🛇 default_    | t met                    | a 🔷 thislogin | n 🔷 help INT(1)            |          |                |         |             |                |                        | <ul> <li>webs</li> </ul>  | site V | ARCHAR(255)        | 🔷 in tra            | otext TE  |
| The Groups                            | 1:n          |     |                                           | opertie       |                          | 👌 🔷 failedlog | gi 🔷 messages INT(1)       |          |                |         |             |                |                        | ♦ ip VA                   | ARCH   | HAR(255)           | 🔷 con               | itent ME  |
| v 😝 101016-modx-spamschluck           |              |     |                                           | Indexes       | Veis                     | 🔷 sessioni    | ic 🔷 new_user INT(1)       |          |                |         |             |                |                        | 🔷 delet                   | ed T   | INVINT(1)          | 🔷 rich              | itext TIN |
| ▶ 🚞 Tables                            |              |     |                                           |               | Vers                     | 🛛 📀 dob INT   | ( 🔷 edit_user INT(1)       |          |                |         |             |                |                        | delet                     | edor   | n DATETIME         | 🔷 tem               | iplate IN |
| ▶ 🚞 Views                             | 1:n          |     |                                           |               | <ul> <li>rele</li> </ul> | a<br>🔷 gender | ll 📀 logs INT(1)           |          |                |         |             |                |                        | 🔷 delet                   | tedby  | y INT(10)          | 🔷 mer               | nuindex   |
| ▶ □ Routine Groups                    | ⊨            |     |                                           |               | rele                     | a 🔷 address   | s 🔷 edit_parser INT(1)     |          |                |         |             |                |                        | <ul> <li>resou</li> </ul> | urce   | INT(10)            | 🔷 sea               | irchable  |
|                                       | <u></u>      |     |                                           |               | Index                    | 🛓 🔷 country   | edit parser                |          |                |         |             |                |                        | 🔷 id pre                  | fix V  | ARCHAR(255)        | 🔷 cad               | heable    |
|                                       | <b>Z</b> 1:n |     |                                           |               |                          | 🔷 city VAF    | R INT(1) 1)                |          |                |         |             |                |                        | ♦ exist                   | ing_p  | params TEXT        | 🔷 crea              | atedby I  |
|                                       |              |     |                                           |               |                          | 🔷 state VA    | A DEFAULT '0'              |          |                |         |             | _ modx_wo      | rkspaces 🔻             |                           |        |                    | 🔷 crea              | ate don I |
|                                       |              |     |                                           |               |                          | 🔷 zip VAR     |                            |          |                |         | ?           | id INT(10)     |                        |                           |        |                    | 🔷 edit              | tedby IN  |
|                                       |              |     |                                           |               |                          | 📀 fax VAR     | R 🔷 new_template INT(1)    |          |                |         |             | name VARCH     | IAR(255)               |                           |        |                    | 🔷 edit              | tedon IN  |
|                                       |              |     |                                           |               |                          | ophoto V      | A                          |          |                |         |             | path VARCH/    | AR(255)                |                           |        |                    | 🔷 dele              | eted TIN  |
|                                       |              |     |                                           |               |                          | commer        | n   delete_template INT(1) |          |                |         | <b></b>     | created DATE   | TIME                   |                           |        |                    | 🔷 dele              | etedon I  |
|                                       |              |     |                                           |               |                          | website       | ovedit_snippet INT(1)      |          |                |         |             | active TINYIN  | IT(1)                  |                           |        |                    | 🔷 dele              | etedby I  |
| (Description) (Proposition) (Mintern) |              |     |                                           |               |                          | extende       | N                          | mod      | x_user         | 'S      | ▼ ◇         | attributes MEI | DIUMTEXT               |                           |        |                    | 🔷 pub               | lishedo   |
| Description Properties History        |              |     |                                           |               |                          | Indexes       |                            | id INT(  | 10)            |         | In          |                | •                      |                           |        |                    | 🛆 nub               | lishodb   |

Achtung: Beziehungen werden je nach DB-Engine nicht dargestellt (z.B. bei MyISAM)